| 出来形管理図表(1~5)                        |                                                               |                                                                |                                                           |                                                                                   |                                  |              |                                                                                     |  |
|-------------------------------------|---------------------------------------------------------------|----------------------------------------------------------------|-----------------------------------------------------------|-----------------------------------------------------------------------------------|----------------------------------|--------------|-------------------------------------------------------------------------------------|--|
| 番号                                  | 1                                                             | 2                                                              | 3                                                         | 4                                                                                 | 5                                | 6            | 7                                                                                   |  |
| 入力項目                                | 工事名                                                           | 請負者                                                            | 測定者                                                       | 工種                                                                                | 種別                               | 細別           | 測定項目                                                                                |  |
| 必須                                  | 0                                                             | 0                                                              | 0                                                         | 0                                                                                 |                                  |              | 0                                                                                   |  |
| 入力内容                                | エ事名を「出来形<br>管理図表1のシー<br>ト」のみに入力しま<br>す。<br>(例:「○○○△△<br>△工事」) | 請負者を「出来形<br>管理図表1のシー<br>ト」のみに入力し<br>ます。<br>(例:「株式会社<br>□□□□□」) | 測定者を「出来形<br>管理図表1のシー<br>ト」のみに入力しま<br>す。<br>(例:「×〇〇<br>×」) | 出来形管理図表1~<br>5のそれぞれに工種<br>を入力します。不要<br>なシートには入力不<br>要です。<br>(例:「舗装工」)             | 種別を入<br>カします。<br>(例:「下層<br>路盤工」) | 細別を入<br>カします | 出来形管理図表1~5<br>のそれぞれに測定項<br>目を入力します。不要<br>なシートには入力不<br>要です。<br>(例:「基準高、幅」)           |  |
| エラー<br>メッセージ                        | 「出来形管理図表1<br>の工事名が入力さ<br>れていません。」                             | 「出来形管理図表<br>1の請負者が入力<br>されていませ<br>ん。」                          | 「出来形管理図表1<br>の測定者が入力さ<br>れていません。」                         | 「出来形管理図表(1<br>~5※)の工種が入<br>力されていません。」                                             |                                  |              | 「出来形管理図表(1<br>~5※)の測定項目が<br>入力されていませ<br>ん。」                                         |  |
| 上記エラー<br>メッセージが<br>表示された<br>場合の対処方法 | 未入力箇所にカー<br>ソルが選択されま<br>すので、工事名を<br>入力して下さい                   | 未入力箇所に<br>カーソルが選択さ<br>れますので、請負<br>者を入力して下さ<br>い                | 未入力箇所にカー<br>ソルが選択されま<br>すので、測定者を<br>入力して下さい               | 未入力箇所にカーソ<br>ルが選択されますの<br>で、工種を入力して<br>下さい。<br>(※入力漏れとなっ<br>ているシートの番号<br>が表示されます) |                                  |              | 未入力箇所にカーソ<br>ルが選択されますの<br>で、測定項目を入力し<br>て下さい。<br>(※入力漏れとなって<br>いるシートの番号が<br>表示されます) |  |

1

(※1)単位「mm」と設計値単位「m」と 入力されている場合、実測値から設計 値を引いた値である差の列は「mm」で 表示となります。 他の単位(度など)が入力された場

ら、 着、 差の列は実測値から設計値を引いた 値がそのまま表示されます。

| 番号                                  | 8                                                                                                 | 9                                                                         | 10                                                                                                    | 11                                                                                          | 12                                                                                | 13                                                              | 14                                                             | 15                                 | 16                     | 17                 | 18                 |
|-------------------------------------|---------------------------------------------------------------------------------------------------|---------------------------------------------------------------------------|----------------------------------------------------------------------------------------------------|---------------------------------------------------------------------------------------------|-----------------------------------------------------------------------------------|-----------------------------------------------------------------|----------------------------------------------------------------|------------------------------------|------------------------|--------------------|--------------------|
| 入力項目                                | 特性                                                                                                | 単位                                                                        | 規格値                                                                                                    | 社内規格値                                                                                       | 測点                                                                                | 設計値                                                             | 実測値                                                            | 差                                  | 計(平均値)                 | 計(最大値)             | 計(最小値)             |
| 必須                                  | 0                                                                                                 | 0                                                                         | 0                                                                                                    |                                                                                             | 0                                                                                 |                                                                 |                                                                | 不要                                 | 不要                     | 不要                 | 不要                 |
| 入力内容                                | 入力欄は左右の2つに分<br>かれており、左側は特性<br>名を入力します。右側には<br>図中の記号を示す場合に<br>入力します。<br>(例:左側に「基準高」、右<br>側に「H1」など) | 単位を入力します。※1<br>(例:「mm」)                                                   | 規格値の入力欄にカーソルが<br>来ると規格値の選択画面が表<br>示されます。選択リストから使<br>用する規格値を選択します。リ<br>ストの中に規格値をとて選択し<br>たいものがない場合、新規作成<br>欄より新しい規格値を作成でき<br>ます。<br>(例:「±40」) | 社内規格値の入力欄に<br>カーソルが来ると社内規<br>格値の入力画面が表示さ<br>れます。社内上限規格値<br>と社内下限規格値を入力<br>します。<br>(例:「±24」) | 〕<br>測点を入力します。<br>(例:「No.0」)                                                      | 設計値を入力<br>します。<br>(例:「4.500」)                                   | 実測値を入力し<br>ます。<br>(例:「4.520」)                                  |                                    |                        |                    |                    |
| エラー<br>メッセージ                        | 「出来形管理図表(1~5<br>※)の特性が入力されてい<br>ません。」                                                             | 「出来形管理図表(1~5※)の<br>単位が入力されていません。」                                         | 「出来形管理図表(1~5※)の<br>規格値が入力されていませ<br>ん。」                                                                                                    |                                                                                             | 「出来形管理図表(1<br>~5※)の17行B列の<br>測点が入力されてい<br>ません。」                                   | 「出来形管理四<br>設計値または3<br>外の文字が入<br>す。」                             | 3表(1~5※)の<br>実測値に数字以<br>カされていま                                 |                                    |                        |                    |                    |
| 上記エラー<br>メッセージが<br>表示された<br>場合の対処方法 | 未入力箇所にカーソルが<br>選択されますので、特性を<br>入力して下さい。<br>(※入力漏れとなっている<br>シートの番号が表示され<br>ます)                     | 未入力箇所にカーソルが選択<br>されますので、単位を入力して<br>下さい。<br>(※入力漏れとなっているシー<br>トの番号が表示されます) | 未入力箇所にカーソルが選択されますので、規格値を入力して下さい。<br>(※入力漏れとなっているシートの番号が表示されます)                                                                               |                                                                                             | 未入力箇所にカーソ<br>ルが選択されますの<br>で、測点を入力して<br>下さい。<br>(※入力漏れとなっ<br>ているシートの番号<br>が表示されます) | エラー箇所に<br>カますので、<br>諸<br>値に数字以外<br>場合、入力しに<br>(※入力漏れと<br>の番号が表示 | コーソルが選択さ<br>対価または実測<br>を入力していた<br>にして下さい。<br>なっているシート<br>されます) | 実測値から設計<br>値を引いた値を<br>自動表示しま<br>す。 | 帳票出力時に<br>自動表示しま<br>す。 | 帳票出力時に自動<br>表示します。 | 帳票出力時に自<br>動表示します。 |

| 番号                                  | 19                            | 20                                                                                                    | 21                                                                                                    | 22                                                                                                    | 23                                                                                                    | 24                                                                                                    | 25             |
|-------------------------------------|-------------------------------|----------------------------------------------------------------------------------------------------|----------------------------------------------------------------------------------------------------|----------------------------------------------------------------------------------------------------|----------------------------------------------------------------------------------------------------|----------------------------------------------------------------------------------------------------|----------------|
| 入力項目                                | 設計値単位                         | 小数点桁数                                                                                                    | 制御情報<br>(集計単位)                                                                                                    | 制御情報<br>(順序)                                                                                                    | 制御情報 (グラフ単位)                                                                                                    | 制御情報<br>(グラフ集計)                                                                                                    | 略図             |
| 必須                                  |                               |                                                                                                    | 0                                                                                                    | 0                                                                                                    |                                                                                                    |                                                                                                    |                |
| 入力内容                                | 設計値単位を入力します。※<br>1<br>(例:「m」) | 差の列の小数点以下の桁<br>数(0.1.2.34のいずれか)を<br>入力します。<br>(例:「0」が指定されると小<br>数点の表示なし、「1」が指<br>定されると小数点以下の桁<br>載は1となります。2.3.4も同<br>様となります。) | 総括表に表示する順に数字<br>で入力します。<br>(※サンプルAのシートを参照<br>してください)                                                                                      | 順序を数字で入力する。<br>同じ特性が複数ある場合、そ<br>れらをまとめて集計するため<br>に順番をつけます。<br>(※サンブルBのシートを参照<br>してください)                                                                               | 複数の特性を1つのグラ<br>フにまとめて表示する時<br>に利用します。<br>(※サンブルCのシートを<br>参照してください)                                                                                | グラフ特性が複数あるものではグ<br>ラフは1つの工程能力図に表示で<br>きるが、総括表はグラフの本数分<br>出力される。この総括表の行を1<br>つにまとめる場合にはグラフ集計<br>を利用します。<br>(※サンプルDのシートを参照してく<br>ださい) | 枠内に図を挿<br>入します |
| エラー<br>メッセージ                        |                               |                                                                                                    | 1.「出来形管理図表1の集<br>計単位に半角以外の文字が<br>含まれています。」<br>2.「出来形管理図表1の集<br>計単位に数字以外の文字が<br>含まれています。」<br>3.「出来形管理図表1の〇<br>〇の制御情報(集計単位)が<br>入力されていません。」 | 1.「出来形管理図表1の順序<br>に半角以外の文字が含まれ<br>ています。」<br>2.「出来形管理図表1の順序<br>に数字以外の文字が含まれ<br>ています。」<br>3.「出来形管理図表1の〇〇<br>の制御情報(順序)が入力さ<br>れていません。」<br>4.「集計単位「1」に順序「3」<br>が重複しています。」 | 1.「出来形管理図表1の<br>グラフ単位に半角以外<br>の文字が含まれていま<br>す。」<br>2.「出来形管理図表1の<br>グラフ単位にアルファ<br>ベット以外の文字が含ま<br>れています。」<br>3.『集計単位「1」に異な<br>るグラフ単位「b」が存在<br>します。』 | 1.「出来形管理図表1のグラフ集<br>計に半角以外の文字が含まれて<br>います。」<br>2.「出来形管理図表1のグラフ集<br>計に数字以外の文字が含まれて<br>います。」                                          |                |
| 上記エラー<br>メッセージが<br>表示された<br>場合の対処方法 |                               |                                                                                                    | <ol> <li>1.集計単位を半角文字で入<br/>カし直して下さい</li> <li>2.集計単位を数字で入力し<br/>直して下さい</li> <li>3.集計単位を入力して下さい。<br/>い。(※OOは特性名)</li> </ol>                 | <ol> <li>順序を半角文字で入力し<br/>直して下さい</li> <li>順序を数字で入力し直して<br/>下さい</li> <li>順序を入力して下さい。</li> <li>(※OOは特性名)</li> <li>重複している順序を入力し<br/>直して下さい</li> </ol>                     | <ol> <li>グラフ単位を半角文<br/>字で入力し直して下さい</li> <li>グラフ単位をアルファ<br/>ペットで入力し直して下さい</li> <li>グラフ単位を同じに<br/>入力し直して下さい</li> </ol>                              | 1. グラフ集計を半角文字で入力し<br>直して下さい<br>2. グラフ集計を数字で入力し直し<br>て下さい                                                                            |                |